# 第2章 加入申込データ

#### 1. 加入申込データとは

加入申込データとは、WEB(三井住友信託ライフガイド)で申込みをされた方が一覧化されたデータで す。

勤務先さまが加入申込データを送信することで、積立貯蓄の登録が進みますので、必ず積立貯蓄・財 形サポーターにて加入申込データの送信が必要です。

ただし、WEB で申込みをされた方がいなかった月については、加入申込データが作成されません。

また、紙の申込書をご提出された方は加入申込データに記載されません。当社にて申込書を登録後、 控除データに直接反映されます。

WEB での申込締切日の翌営業日より、積立貯蓄・財形サポーターにて加入申込データの確認および 送信が可能となります。(内容が確定となった加入申込データは、「お手続きはこちら」ボタンで表示し ます。)

加入申込データの送信期限は、控除データ作成日(=作表日)の前営業日(15 時)となっております。 締切までに必ず送信してください。

※加入申込データに関するスケジュールは、積立貯蓄・財形サポーターに初期登録されていません。 必要であれば、任意でスケジュール登録が可能です。スケジュール登録の手順は「【システム編】第3 章 3. スケジュール・お知らせ」をご参照ください。

### 【加入申込データの主な確認ポイント】

・勤務先さまの積立貯蓄制度の加入対象者か

⇒加入対象外等のため加入申込を取り消す場合は、必ず当社あてにご連絡ください。

・積立額が天引き可能な範囲内か、所属番号が正しいか

・加入者番号が正しいか

⇒相違している場合は、「第4章 2. 加入者番号が変更となる場合」をご参照ください。

#### 【送信締切】

<u>作表日の前営業日(15時)まで</u>

## 2. 加入申込データの送信作業

ここからは、加入申込データの確認から送信までの手順について、ご紹介します。

(1)加入申込データ 作業開始 ~「お手続きはこちら」から対象データを確認・保存する~

①積立貯蓄・財形サポーターTOP 画面のメニュー項目より、「お手続きはこちら」を選択します。 ⇒「お手続き可能データー覧」画面が開きます。

| 🔀 三井住友信託銀行      | 積立貯蓄・財形サ       | ポーター                          |                             |                         |            |                        | ログアウト     |
|-----------------|----------------|-------------------------------|-----------------------------|-------------------------|------------|------------------------|-----------|
| ▶ TOP画面(スケジュール) | お知らせ           |                               |                             |                         |            |                        |           |
| ▶お手続きはこちら       | クリ             | ック                            |                             |                         |            |                        |           |
| ▶ 修正後データの送信     |                |                               |                             |                         |            |                        | 予定登録      |
| ▶ お手続き履歴        | <u>2月</u>      |                               | 2                           | 2019年3J                 | 9          |                        | <u>4月</u> |
| ▶ご参考データ         | <b>₽</b><br>24 | 月<br>25                       | 火<br>26                     | 水<br>27                 | 木<br>28    | 金<br>1                 | ±<br>2    |
| ▶マニュアル・編集ツール    |                | 樹立日                           |                             |                         |            |                        |           |
| ▶パスワード変更        | 3              | 4                             | 5                           | <u>6</u>                | Z          | 8                      | <u>9</u>  |
|                 |                | <u>控除データ(給与…</u><br>加入者別明祖デー… |                             |                         |            |                        |           |
|                 | <u>10</u>      | 11                            | <u>12</u>                   | <u>13</u>               | 14         | <u>15</u><br>强立デーク送信耕… | <u>16</u> |
|                 | <u>17</u>      | 18                            | <u>19</u>                   | 20                      | <u>21</u>  | 22                     | 23        |
|                 | <u>24</u>      | <u>25</u><br>初立日              | 26                          | 27                      | 28         | 29                     | <u>30</u> |
|                 | <u>31</u>      | 1                             | 2<br>控除データ(結导…<br>加入者別明和デー… | 3                       | 4          | 5                      | 6         |
|                 |                | Copyright (C) 2012 Su         | mitomo Mitsui Trust B       | ank, Limited. All right | s reserved |                        |           |

②「お手続き可能データー覧」画面から、作業対象となる基準月の加入申込データ(お手続内容:「加入申込データ送信」)を選択します。

⇒「お手続き可能データ詳細」画面が開きます。

| 🔀 三井住友信託銀行      | 積立貯蓄・財形サポーター ログアウト                                                         |                |
|-----------------|----------------------------------------------------------------------------|----------------|
| ▶ TOP画面(スケジュール) | お手続き可能データー覧                                                                |                |
| ▶お手続きはこちら       | 訪務先 [44788     枝番                                                          |                |
| ▶ 修正後データの送信     | 基準日 ~ 禘切日 ~ 検索                                                             |                |
| ▶ お手続き履歴        | あ手続き内容 勤務先 枝番 名称 基準日 締切日 件数 積立額 奨励金額                                       | l l            |
| ▶ご参考データ         | 加入申込データ送信 00000 000 加7や村がや 2019/03/25 2019/02/27 1件                        |                |
| ▶ マニュアル・編集ツール   |                                                                            |                |
|                 | 219                                                                        | 2              |
|                 | ※「お手続き可能データー覧」画面には、確定版(<br>みが表示されます。データ送信する際は、必ず、<br>目から「お手続きはこちら」を選択ください。 | のデータの<br>メニュー項 |

③「お手続き可能データ詳細」画面にて、データファイル名をクリックします。

⇒画面下に表示されるメッセージにて「名前をつけて保存」を選択します。

※ここでファイルを開いてしまうとデータ形式が壊れ、編集・送信時にエラーとなってしまいます。

必ず、ファイルを開かずに「名前を付けて保存」を選択してください。

「名前をつけて保存」が表示されない場合は、「システム編 第1章 2. 利用環境」の7もしくは14ページをご参照ください。

| 🔀 三井住友信託銀行                             | 積立貯畜・財形サポーター        | ログアウト                                      |
|----------------------------------------|---------------------|--------------------------------------------|
| ▶ TOP画面(スケジュール)                        | お手続き可能データ詳細         | 積立額変更申込リスト(給与)                             |
| ▶お手続きはこちら                              | 勤務先<br>枝番<br>名称     | 00000<br>000<br>力⊓%≠1%%/r ···              |
| ▶ 修正後データの送信                            | 基準日                 | 2019/03/25                                 |
| ▶ お手続き履歴                               | 受付期間区分<br>受付期間勘验年月日 | 毎月<br>2019/01/21                           |
| ▶ご参考データ                                | 受付期間終了年月日           | 2019/02/20                                 |
| ▶マニュアル・編集ツール                           | データファイル             | 00000 000 51 20190325(190121-190220) 1.csv |
| ▶バスワード変更                               | データ件数               |                                            |
|                                        | TPOD                | クリック<br>「名前を付けて保存」<br>をクリック                |
| T1000001512020090csv<br>で行う操作を選んでください。 | / 開く 名前を付け          | すて保存         ・・・         すべて表示             |

④加入申込データの保存場所を選択する画面が表示されますので、デスクトップ等任意の場所に加入 申込データを保存します。(ファイル名は変更しないでください。)

| 名前を付けて保存                              |                      |                   |           |                  |           | ×      |
|---------------------------------------|----------------------|-------------------|-----------|------------------|-----------|--------|
| ● デスクトップ ・                            |                      |                   |           | - 47             | デスクトップの検索 | Q      |
| 整理 ▼ 新しいフォルダー                         |                      |                   |           |                  | 8==       | - 0    |
| ■ デスクトップ                              | 名前                   | * <del>サ</del> イズ | 項目の種類 更新日 | 1 B <del>ğ</del> |           |        |
| 8                                     | 8                    |                   |           |                  |           |        |
| home3                                 | I コンピューター            |                   |           |                  |           |        |
| 🎉 Intel                               | 📬 ネットワーク             |                   |           |                  |           |        |
| 10 アドレス帳                              |                      |                   |           |                  |           |        |
| 👔 お気に入り                               |                      |                   |           |                  |           |        |
| 🎉 ダウンロード                              |                      |                   |           |                  |           |        |
| 隆 デスクトップ                              |                      |                   |           |                  |           |        |
| 👔 マイ ドキュメント                           |                      |                   |           |                  |           |        |
| 👔 マイ ピクチャ                             |                      |                   |           |                  |           |        |
| 🍺 マイ ビデオ                              |                      |                   |           |                  |           |        |
| 🚻 マイ ミュージック                           |                      |                   |           |                  |           |        |
| 🍺 リンク                                 |                      |                   |           |                  |           |        |
| 仮想マシン                                 |                      |                   |           |                  |           |        |
|                                       |                      |                   |           |                  |           |        |
| ▶ 保存したゲーム                             |                      |                   |           |                  |           |        |
| ▶ コンピューター                             |                      |                   |           |                  |           |        |
| <b>L</b>                              |                      |                   |           |                  |           |        |
| ¥                                     |                      |                   |           |                  |           |        |
|                                       |                      |                   |           |                  |           |        |
|                                       |                      |                   |           |                  |           |        |
| ····································· |                      |                   |           |                  |           |        |
| 同 ごみ箱                                 |                      |                   |           |                  |           |        |
|                                       |                      |                   |           |                  |           |        |
|                                       |                      |                   | ~++       |                  |           |        |
|                                       |                      | ノアイル名はその          | りまま       |                  |           |        |
|                                       |                      |                   |           |                  |           |        |
|                                       |                      |                   |           |                  |           |        |
| 7 7 (1 STN) 0000000 51 20100          | 225(100121-100220) 1 |                   |           |                  |           | Ь      |
|                                       | 525(190121-190220)_1 |                   |           |                  |           | - 7    |
| JP47009858(1). [Microsoft Office Exce | 2 (5) 27470          |                   |           |                  |           |        |
|                                       |                      |                   |           | _                |           | $\geq$ |
| ◆ フォルダーの非事子                           |                      |                   |           | l l              | 保存(S) キャ  | ンセル    |
| S 2 N IV3 - VARAA                     |                      |                   |           |                  |           |        |

(2)加入申込データ編集ツールを使ってデータを開く・修正する

①加入申込データ編集ツールを開くと、画面上部に「セキュリティの警告」が表示されます。⇒「コンテンツの有効化」をクリックし、マクロを有効にします。

| 🕕 t         | キュリティの警告 一部のア | クティブ コンテンツ    | が無効にされま                  | した。クリックす         | ると詳細が表示され | . <u>ます。</u> コンテンツの | 有効化       |           |            |      |    |     |
|-------------|---------------|---------------|--------------------------|------------------|-----------|---------------------|-----------|-----------|------------|------|----|-----|
| D20         | • E ×         | $\sqrt{-f_x}$ |                          |                  | _         |                     |           |           |            |      |    |     |
|             | А             | в             | С                        | D                | クリ        | ック 📃                | G         | н         | I          | J    | к  |     |
| 2           | CSV読込         | 23            | 三井住友<br>SUMITOMO MITSUIT | 信託銀行<br>NST BANK |           |                     | 「貯蓄・財形サポー | -ター       |            |      |    | · 儋 |
| 4 5 6       | データチェック       |               |                          |                  | 加         | 入申込テ                | 一タ編集      | シール       | ver 202304 | -    |    |     |
| 7<br>8<br>9 | CSV出力         | 【ヘッダ部】        | データ区分                    | 取引日              | 勤務先番号     | 勤務先枝番               | 受付期間区分    | 受付期間開始年月日 | 受付期間終了年月日  |      |    |     |
| 10          |               | 【データ部】        | データ区分                    | 所属番号             | 加入者番号     | 定例積立額(給与            | 定例積立額(賞与) | 積立コース     | 生年月日年号     | 生年月日 | 性別 | 郵位  |
| 12          |               |               |                          |                  |           |                     |           |           |            |      |    | _   |
| 14          |               |               |                          |                  |           |                     |           |           |            |      |    |     |
| 16          |               |               |                          |                  |           |                     |           |           |            |      |    |     |

②画面左上の「CSV 読込」ボタンをクリックします。

⇒手順(1)で保存した加入申込データを選択し、開きます。

| A 1                    | B C D                                  | E F                          | G                 | н                             | I              | J               | K L        |     |
|------------------------|----------------------------------------|------------------------------|-------------------|-------------------------------|----------------|-----------------|------------|-----|
| 2<br>3<br>CSV読込        | E井住友信託銀行<br>SUMITOMO MITSLI TRUST BANK | 積立                           | 貯蓄・財形サポーター        |                               |                |                 | ・修正は黄色のセルの |     |
| 4<br>5<br>6<br>データチェック |                                        | 加入申込デ                        | ータ編集ツー            | ール                            | ver 202304     |                 |            |     |
| 7<br>8 CSVH            | 【ヘッダ部】 データ区分 取引日 動務先                   | 番号 勤務先枝番                     | 受付期間区分 受付期間       | 開始年月日 受付期                     | 間終了年月日         |                 |            |     |
|                        | w1/2                                   |                              |                   |                               |                | <b>建</b> 2000 性 | 別郵便番号(親番)  |     |
| 12<br>13               | ■ \$7,01+y7 .                          |                              |                   | • 4 TZOI                      | シブの根葉          | P               |            |     |
| 14                     | 10種・ 新しいフォルダー                          |                              |                   |                               | H • []         | 0               |            |     |
| 16                     | ■ マイビクチャ *                             | Elli<br>63 st announce total | 25 20100101001010 | 94%                           | USARS          | -               |            |     |
| 19                     | Nec-25 77                              | (3 standard)                 |                   |                               | di managara pa |                 |            |     |
| 21 22                  | クリンク 日常マシン                             |                              |                   |                               |                |                 |            |     |
| 23                     | ¥ 48                                   |                              |                   |                               |                | 読みì             | 込むデータ      | を選択 |
|                        | ● 保存したゲーム                              |                              |                   |                               |                |                 |            |     |
|                        | in and a                               |                              |                   |                               |                |                 |            |     |
|                        |                                        |                              |                   |                               |                |                 |            |     |
|                        |                                        |                              |                   |                               |                |                 |            |     |
|                        |                                        |                              |                   |                               |                | -               |            |     |
|                        |                                        | *                            |                   |                               |                |                 |            |     |
|                        | 774/48                                 | N): 52_00000000_20190221     | 20190201002919    | <ul> <li>Cav(*.ca)</li> </ul> | 0              |                 |            |     |
|                        |                                        |                              |                   | 屬<(0)                         | ▼ ##>4         | 2/6-            |            |     |
|                        |                                        |                              |                   |                               |                |                 |            |     |
|                        |                                        |                              |                   |                               |                |                 |            |     |
|                        |                                        |                              |                   |                               | クリ             | レック             | ,          |     |
|                        |                                        |                              |                   |                               |                |                 |            |     |

③データの内容を確認します。(加入対象者か、天引き可能な金額か、所属番号が正しいか等) ⇒問題がなければ、画面左上のデータチェックボタンをクリックします。

※申込みの取り消し等でデータを削除する場合は、必ず当社へご連絡ください。

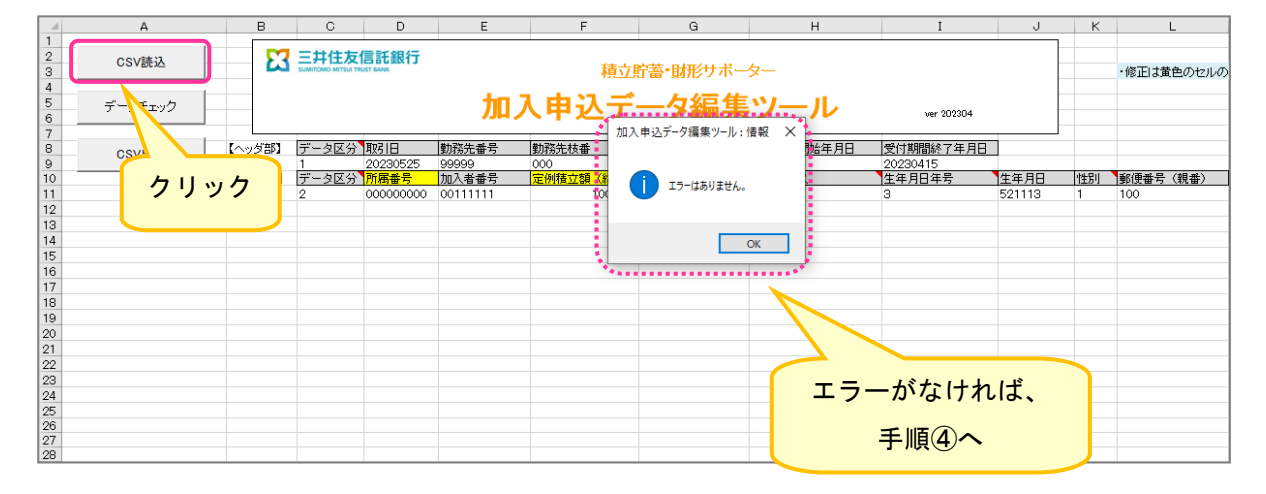

エラーがあった場合はエラー箇所が赤く表示されます。赤く表示された箇所にカーソルを合わせてエラ 一内容を確認します。

⇒適宜修正し、再度データチェックボタンをクリックします。

【よくあるエラー事例】

その1:データを保存する前にファイルを開いてしまい、データ形式が壊れて先頭の0が落ちている (この場合、勤務先枝番等の箇所がエラーとなります。)

⇒データファイルを保存するところから、やり直してください。

その2:加入者番号を修正している

⇒加入申込データでは、加入者番号を修正できません。加入者番号の修正方法は、「第4章 2. 加入者番号が変更となる場合」をご参照ください。

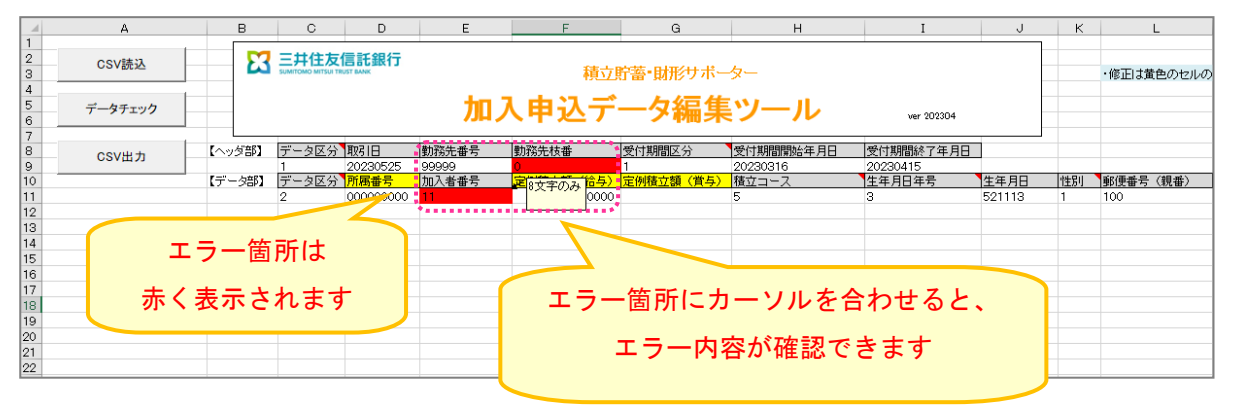

7

④(エラーがなかった場合、またはエラー対応完了後) 画面左上の「CSV 出力」ボタンをクリックします。

⇒データファイルの保存場所を選択する画面が表示されますので、P4~5 手順(1)で保存したデータフ ァイルに上書き保存します。(もしくは任意の場所に保存します。)

| CSV読込       |              | 三井住友信託銀行<br>SUMITONIO MITSUI TRUST BANK | Ţ                     | 1                | 責立貯蓄・財形サァ  | ポーター         |                   |      | · 董色  |
|-------------|--------------|-----------------------------------------|-----------------------|------------------|------------|--------------|-------------------|------|-------|
| データチェック     |              |                                         | 加                     | 入申込              | データ編       | 集ツール         | wer 202304        | 1    |       |
| CSV出力       | 【ヘッダ部】       | データ区分取引日                                | 動務先番号                 | 勤務先枝番            | 受付期間区分     | 受付期間開始年月日    | 受付期間終了年月          | 38   |       |
|             | 【データ部】       | データ区分 所属番号                              | 加入者番号                 | 定例積立額(           | 合与)定例積立額(賞 | 与) 積立コース     | 生年月日年号            | 生年月日 | 性別 郵便 |
|             |              |                                         |                       |                  |            |              |                   | _    |       |
| 💽 名前を付      | クリ           | ック                                      |                       |                  | (          | . + 1        |                   |      |       |
| <b>GO</b> - |              |                                         |                       |                  |            | 上書きる         | チるデー              | タを選  | 訳     |
| 整理 ▼        | 新しいフォルタ      | 7-                                      |                       |                  |            |              |                   |      |       |
|             |              | <u>^</u> 2                              | 前                     | *                |            | サール目の        | 種類 更新日時           | ÷ ^  |       |
| <u></u> デス・ | フトップ         |                                         | 00000000_51_20        | 190325(190121-19 | 0220)_1    | 1 KB Micros  | oft Office 2019/0 |      |       |
| B           |              |                                         |                       |                  |            |              |                   | -    |       |
| <u>h</u>    | ome3         |                                         |                       |                  |            |              |                   | =    |       |
|             | ドレス帳         |                                         |                       |                  |            |              |                   |      |       |
| t 🍯         | 気に入り         |                                         |                       |                  |            |              |                   | 1    |       |
| 📃 🚺 🖏 Š     | ウンロード        |                                         |                       |                  |            |              |                   |      |       |
|             | スクトップ        |                                         |                       |                  |            |              |                   |      |       |
| <b>I</b>    | 17 K#1X2F    |                                         |                       |                  | m          |              | •                 |      |       |
| 774         | ル名(N): 00000 | 000_51_20190325(1901)                   | 21-190220)_1          |                  |            |              |                   | -    |       |
| ファイルの       | /種類(T): CSVフ | アイル                                     |                       |                  |            |              |                   | -    |       |
|             | 作成者: OGAT )  | 尾湖 晶子 LS部                               | タグ: <mark>タグ</mark> の | 追加               | タイトル:タイ    | トルの追加        |                   |      |       |
| ● フォル       | ダーの非表示       |                                         |                       |                  |            | ソール(L) ▼ 保存( | 5) <i>キャンセル</i>   |      |       |
|             |              |                                         |                       |                  |            |              | クリ                | ック   |       |

以上で、送信する加入申込データの準備が完了です。

(3)加入申込データファイルの送信

①積立貯蓄・財形サポーターのメニュー項目より、「修正後データの送信」を選択します。 ⇒「データファイル送信」画面が開きます。

②送信するデータ種別として「加入申込データ」を選択、送信ファイルは前の手順(2)で修正・保存した データファイルを選択し、送信します。

| 🔀 三井住友信託銀行                                                                                                    | 積立貯蓄・財形サポーター                                                                                                    | ログアウト |
|----------------------------------------------------------------------------------------------------|----------------------------------------------------------------------------------------------------|-------|
| <ul> <li>→ TOP画面(スケジュール)</li> <li>&gt; TOP画面(スケジュール)</li> <li>&gt; お手続きはこちら</li> <li>&gt; 多手続き履歴</li> <li>&gt; ご参考データ</li> <li>&gt; マニュアル・編集シール</li> <li>&gt; パスワード変更</li> </ul> | オンゴ a・ MPE ウハーター       データファイル送信       送信するファイル、データの種別活音定し、「送信」ボタン想用してください。       (第四子一次(話号))       (第四子一夕)(電号)       (第四子一夕)       を選択       送信ファイル       ファイルの選択       10000015120200909160917 (5).csv       (第四子一夕を選択) |       |
|                                                                                                    | Copyright (C) 2012 Sumitomo Mitsui Trust Bank, Limited. All rights reserved                                                                                                    |       |

(4)データ送信後の送信状況確認

①積立貯蓄・財形サポーターのメニュー項目より、「お手続き履歴」を選択します。 ⇒「お手続き履歴一覧」画面が開きます。

②前述の手順(3)で送信したデータの送信状況を確認します。

・新しく送信したものが、一番上に表示される仕組みです。

| 🔀 三井住友信託銀行                                        | 積立貯蓄・財形サ  | ポーター         |          |               |                    |                            |        |             | ログアウト           |      |
|---------------------------------------------------|-----------|--------------|----------|---------------|--------------------|----------------------------|--------|-------------|-----------------|------|
| ▶ TOP画面(スケジュール)                                   | お手続き履歴-   | 一覧           |          |               |                    |                            |        |             |                 |      |
| ▶お手続きはこちら                                         | 動務先       |              | ]        | ;             |                    | エラーとな                      | って     | いないこの       | とを確認            | 認    |
| <ul> <li>▶ 修正後データの送信</li> <li>▶ お手続き履歴</li> </ul> |           | ~            | ~        | <u>s</u> :    | 検索                 | 7 /                        |        |             |                 |      |
|                                                   |           | at 70-11     |          | ath 1. 171    | 1000               | 7.07.77.00                 | 14 71. | 該当          | 84件 1 <u>23</u> |      |
| ▶こ参考ナーダ                                           | テータ種別     | 别扮九          | 位面       | 積立日           | 状態                 | 2 登録日時                     | 仟銀     | 積立額 突       | 则金額             |      |
| ▶ マニュアル・編集ツール                                     |           | 00000        | 000      | 2019/03/20    | 101日/月の            | 2019/02/27 10:37           | 75.74  |             | -               |      |
| ▶ パスワード変更                                         | 控除テータ(結与) | 00000        | 000      | 2019/02/25    | 確認済み               | 2019/02/18 14:15           | /5 14  | 2,058,000 円 | 014             |      |
|                                                   | 加入甲込データ   | 00000        | 000      | 2019/02/25    | 透信済み               | 2019/01/30 14:50           | 1件     | -           | -               |      |
|                                                   | 加入甲込データ   | 00000        | 000      | 2019/02/25    | エラー                | 2019/01/30 14:45           | 0件     | -           | -               |      |
|                                                   | 加入申込データ   | 00000        | 000      | 2019/02/25    | エラー                | 2019/01/30 14:37           | 0件     | -           | -               |      |
|                                                   | 控除データ(給与) | 00000        | 000      | 2019/01/25    | 確認済み               | 2019/01/18 09:25           | 74 佚   | 2,048,000 円 | 0円              |      |
|                                                   | 控除データ(給与) | 00000        | 000      | 2018/12/25    | 確認済み               | 2018/12/17 13:35           | 75 件   | 4.          | 0円              |      |
|                                                   | 積立データ(賞与) | 00000        | 000      | 2018/12/10    | 送信済み               | 2018/12/03 10:02           | 60 件   |             |                 |      |
|                                                   | 控除データ(給与) | 00000        | 000      | 2018/11/22    | 確認済み               | 2018/11/15 08:58           | 75 件   | 登録日         | 時の新             | しいもの |
|                                                   | 控除データ(給与) | 00000        | 000      | 2018/10/25    | 確認済み               | 2018/10/18 08:16           | 72 件   | 1811-       | + - L           | 1    |
|                                                   | 加入申込データ   | 00000        | 000      | 2018/10/25    | 送信済み               | 2018/09/27 12:54           | 1件     | か上に         | 表示さ             | れます  |
|                                                   | 積立データ(給与) | 00000        | 000      | 2018/09/25    | 送信済み               | 2018/09/14 10:15           | 71 件   | l           |                 |      |
|                                                   |           | Copyright (C | ) 2012 ( | Sumitomo Mits | ui Trust Bank, Lin | nited. All rights reserved |        |             |                 |      |

・送信したデータの「状態」欄を確認します。まずは「エラー」となっていないことを確認します。

| 状 態<br>(アップロード) | 該当するデータ種別                                           | データの送信状況                                       |  |  |  |  |
|-----------------|-----------------------------------------------------|------------------------------------------------|--|--|--|--|
| 送信待ち            | ・加入申込データ<br>・積立データ(給与・賞与)                           |                                                |  |  |  |  |
| 送信済み            | <ul> <li>・加入申込データ</li> <li>・積立データ(給与・賞与)</li> </ul> | 問題なく送信ができています。                                 |  |  |  |  |
| 確認済み            | ・控除データ(給与)<br>( <u>※修正なし登録をした場合</u> )               |                                                |  |  |  |  |
| エラー             | ・全データ                                               | 正常に送信できていません。<br>エラー状況を確認の上、手続きを<br>やり直してください。 |  |  |  |  |
| 有効              | ・その他データ                                             | その他データで送信した時は<br><u>必ず当社担当者までご連絡ください。</u>      |  |  |  |  |

(参考:状態欄の各ステータスについて)

・送信待ち:勤務先さま側での手続きは完了していますが、システムでの取込がまだ済んでいない状態
 ⇒「送信待ち」状態の間であれば、データの上書き・再送信も可能です。

・送信済み:勤務先さま側での手続き、システムでの取り込みともに完了している状態
 ⇒「送信済み」状態となると、データの上書き・再送信が不可となります。加入申込データの対応については、ライフアドバイザリー部までお問い合わせください。控除データの対応については「第4章 1. データ送信後に修正が必要となった場合」をご参照ください。

3. 加入申込データの送信が締切に間に合わなかった場合

勤務先さまが加入申込データを送信することで、初めて積立貯蓄の登録が進みます。

そのため、締切(=控除データ作成日の前営業日)を過ぎてしまっても、必ず加入申込データの送信が 必要となります。

ただし、積立日の5営業日前を過ぎると送信できません。

① まず、前述の通常の手順(1)~(4)のとおり「加入申込データ」を送信します。

なお、データファイル送信後、「送信された加入申込データは、初回積立分の控除額データ作成期日を 過ぎているためにデータに反映されません。」という旨のメッセージが表示されます。

| 🔀 三井住友信託銀行      | 積立貯蓄・財形サポーター                                                                                              |
|-----------------|----------------------------------------------------------------------------------------------------|
| ▶ TOP画面(スケジュール) | データファイル送信                                                                                                 |
| ▶お手続きはこちら       | 送信された加入申込みデータは、初回積立分の控除額テータ作成期日を過ぎているためテータに反映されません。<br>控除データに追加して送信していただくか、既に処理済みの場合はデータを再送していただく必要があります。 |
| ▶修正後データの送信      | - 以下のファイルの登録を受け付けました。2018/07/08 10:39:34                                                                  |
| ▶ お手続き履歴        | 送信ファイルデータ種別: 加入申込データ<br>送信ファイル: 加入申込csv                                                                   |
| ▶ご参考データ         | <sup>、</sup>                                                                                              |
| ▶マニュアル・編集ツール    | 送信自体はできています                                                                                               |
| ▶パスワード変更        |                                                                                                    |
|                 | <u>ight Ro</u>                                                                                            |
| -               |                                                                                                    |
|                 |                                                                                                    |
|                 |                                                                                                    |
| -<br>-<br>-     |                                                                                                    |
| -               |                                                                                                    |
|                 |                                                                                                    |
|                 |                                                                                                    |
| -               | Copyright (C) 2012 Sumitomo Mitsui Trust Bank, Limited. All rights reserved                               |

②次に、控除データに、勤務先さま自身で加入者さまの情報を追加したうえで、控除データを送信しま す。

(追加方法については、「第3章 2. 控除データの送信作業」をご参照ください。)